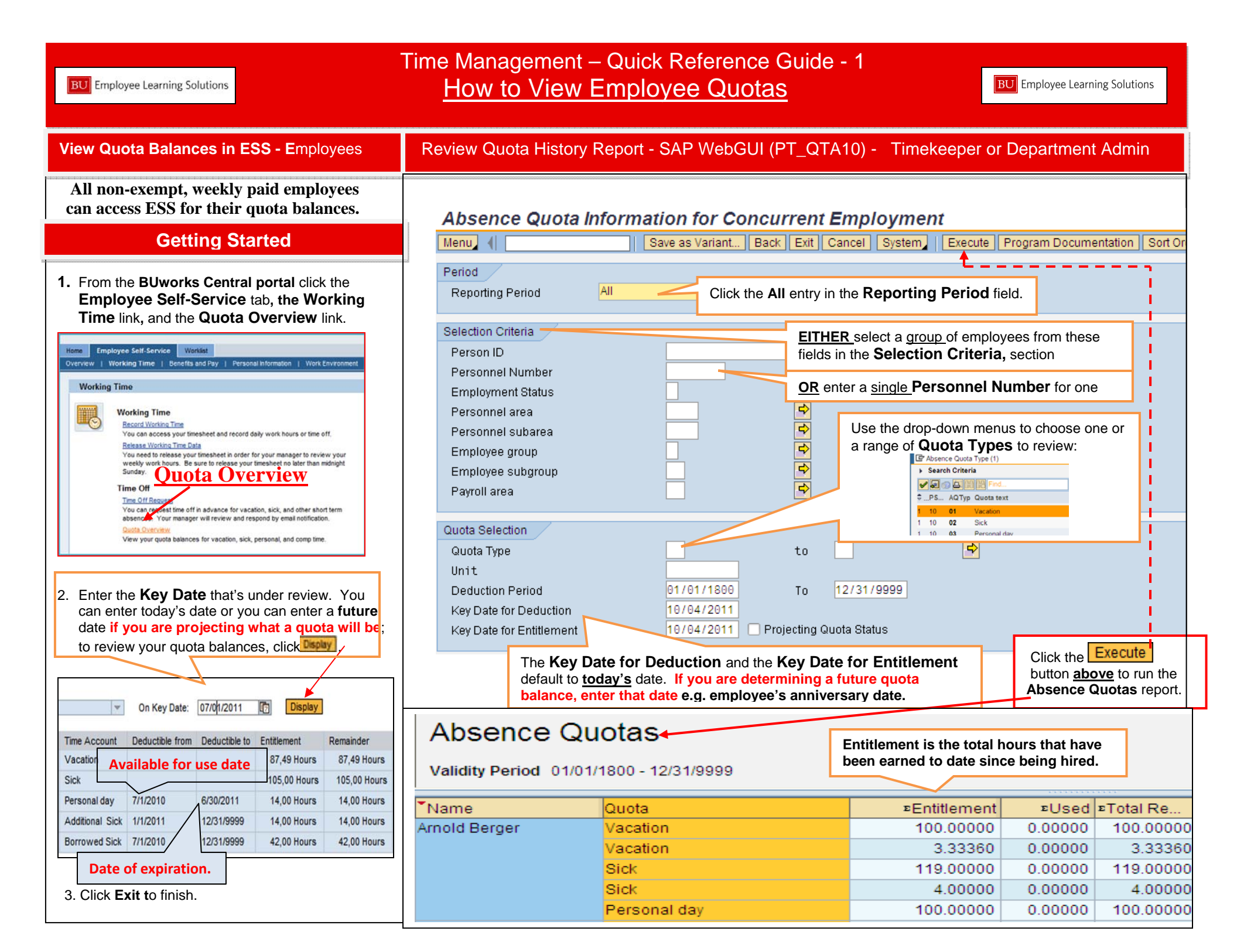

balances:

1.

2.

3.

Quota Overview

General Overview

Selection intervals

Deduction period

Generation period

Validity period

Quota type

Menu,

Person ID

## Time Management – Quick Reference Guide - 2 When to Use PT50 – Maintaining Quota Balances

BU Employee Learning Solutions

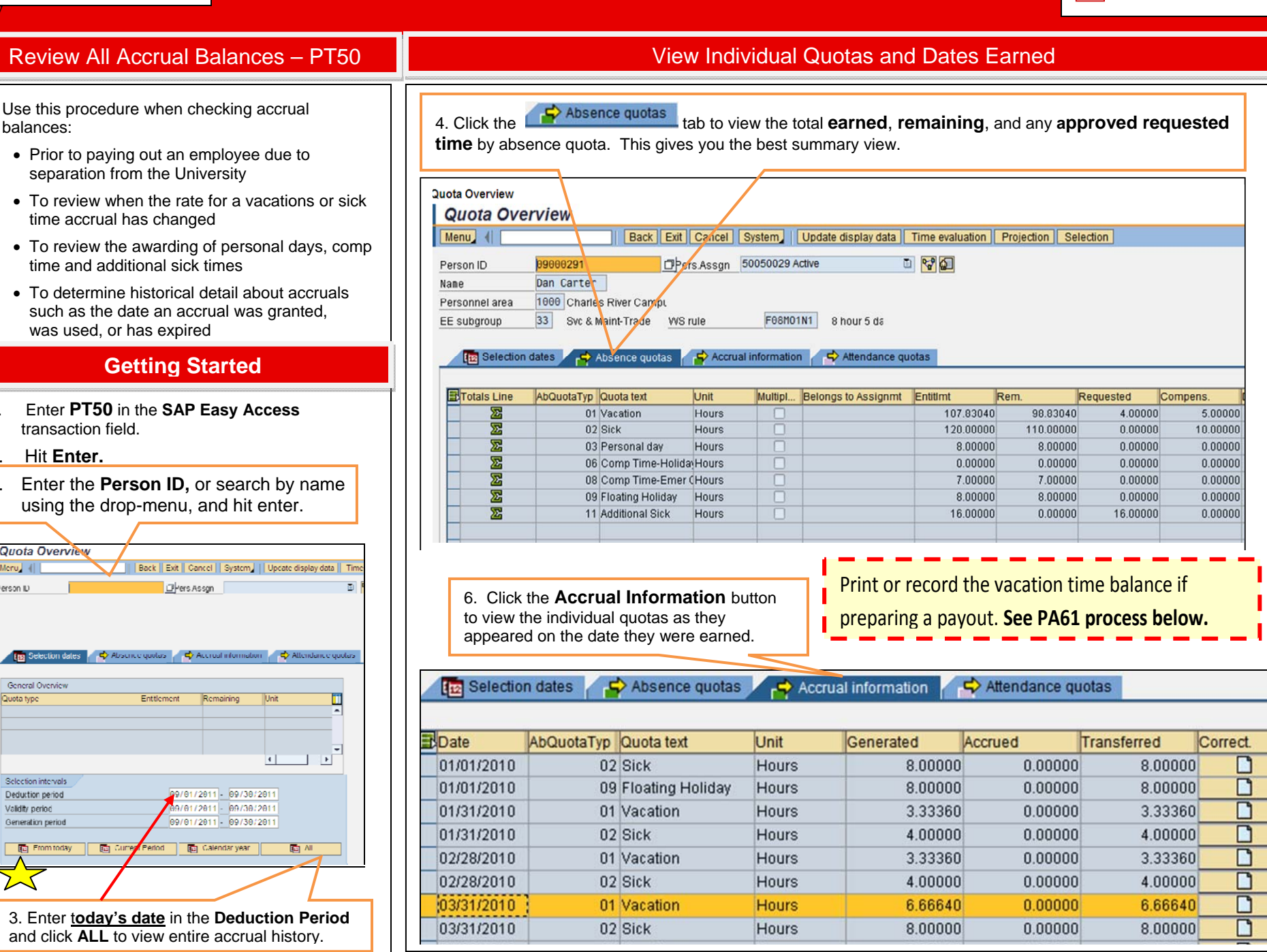

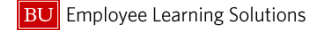

## Review Current Quota Balances and Enter Hours to Compensate Employee **Process Time Quota Compensation PA61** Perform this procedure when you need to process time quota compensation. Vacation 5. Double-click on Vacation Comp to populate the Time Quota Compensation screen. quota compensation pay-out occurs: Maintain Time Data After the termination action has been • processed Back Exit Cancel System Menu Create Char After all earned hours have posted. E Subtypes for infotype "Time Quota Compensation" (1) × After Time Evaluation has run ٠ Search Criteria Vacation accruals are to be paid for any hours V 😹 🕜 🖨 remaining upon separation from BU. Workers Compensation (WC) supplementation will occur weekly as E... PS... Comp.meth. Description L2324 members entitled to pro-rated amount of long as the employee has elected to vacation hours no matter when employment 11 Z001 Vacation Comp supplement and there is an available ends; all others are credited with hours if the balance. 11 Z002 Sick Comp termination date is the 15<sup>th</sup> of the month or Z100 Workers Comp Supplement 11 later. 3 Entries found **Getting Started** 6. Review the current quota balances and enter the number of hours to compensate the employee. 1. Enter PA61 in the SAP Easy Access transaction field. Save 7. Click the button. Exit Cancel System Create Change Copy Delete Overview List entry Week Month Create Time Quota Compensation (0416) 0 8 Person ID Pers Asson Menu 🖌 📢 Save Back Exit Cance System Previous record Next record Overview Infotype record details Lock/unlock More... 50050001 Active 🗿 😪 Person ID TMP 00000001 Pers.Assan 2. Enter the Person ID, or search by Personnel No Aynold Berger Name name using the drop-menu and hit Enter. EE group Staff-NonExempt FT Personnel ar 1000 Charles River Campus F08M01N1 8 hour 5 day WS rule Status Active Infotype tex Period 00/26/201 D Start Planned Working Time Period Substitutions. From Τo **Caution 1:** The termination must be processed Time Quota Compensatio Must be the last 01 Vacation Com ) Curr.week ) Today Time Sheet Defaults through SAP prior to initiating a payout. IIA ( Current month active date. From curr.date Last week **Caution 2:** Discrepancies in quotas that require ) To Current Date Clast month Time quota type 01 Vacation Current Year Current Period correction must be documented and forwarded to the 000 Compensation rule Choose No. to compensate Time Management Administrator for review, Direct selection Do not account Infotype STy Absence quotas 3. Highlight the **Time Quota Compensation** field ATy Quota text WT Amount Entitl Unit Comp Rem Curr 🙀 Deduction f... Deduction to 🔒 Quota counte 01 Vacation 100.00000 Hours 100.00000 by clicking the blue box to the left of the title. 0.00000 0.00 03/01/2011 12/31/9999 0000000000 01 Vacation 3.33360 3.33360 Hours 0.00000 0.00 04/01/2011 12/31/9999 02 Sick 119.00000 Hours 0.00000 119.00000 0.00 03/01/2011 12/31/9999 0000000000 Create 02 Sick 4.00000 Hours 0.00000 4.00000 0.00 04/01/2011 12/31/9999 0000000000 4. Click the Create button. 03 Personal day 100.00000 Hours 100.00000 0.00 0.00000 02/10/2011 10/31/2011 0000000000